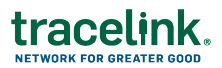

## Verifying Products Manually

You use the Verify Product function in Product Information Exchange to manually verify products.

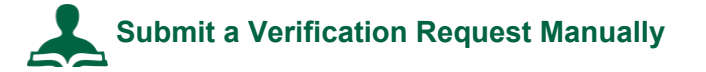

- 1. Select Product Information Exchange in the Modules menu.
- 2. Click Verify Product.
- 3. Select the Verification Reason.
  - Saleable Return Check (default value)
  - Status Check
  - Verify Product Exception
  - Illegitimate Product Suspicion
- 4. For **Verification Source** select one of the following options.
  - Enter Product Information to type the information manually:

Enter the **Packaging Code (GTIN)**, **Lot Number**, **Serial Number**, and **Expiration Date** of the item as listed on the package.

• Scan Product Information to scan the barcode:

The serial numbers display in the Serial Numbers field.

- 5. For Confirmation of Possession, select:
  - Yes, I am in possession of this product.
- 6. For **Product Source**, select **Another Company Produced this Product** to verify with VRS.
- 7. Click Submit.

Product Information Manager processes the request.